# Python on NUS HPC

March 2023 Research Computing, NUS IT

#### Contents

- Access
- Resources
- Anaconda Python
  - Installing Different Python Versions
- Installing Python Packages
- PBS Job Scheduler
- FAQ/Common Problems

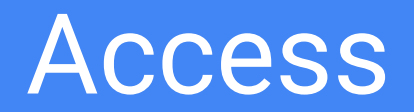

#### Access

| os      | Access Method                | Command                                        |
|---------|------------------------------|------------------------------------------------|
| Linux   | ssh from terminal            | <pre>ssh nusnet_id@atlas8-c01.nus.edu.sg</pre> |
| MacOS   | ssh from terminal            | ssh username@hostname                          |
| Windows | ssh using mobaxterm or putty | ssh username@hostname                          |

#### Access

#### • Login via ssh to NUS HPC login nodes

- o atlas9
- $\circ$  atlas7-c10.nus.edu.sg
- $\circ$  atlas8-c01.nus.edu.sg
- If you are connecting from outside NUS network, please connect to Web VPN first
  - http://webvpn.nus.edu.sg

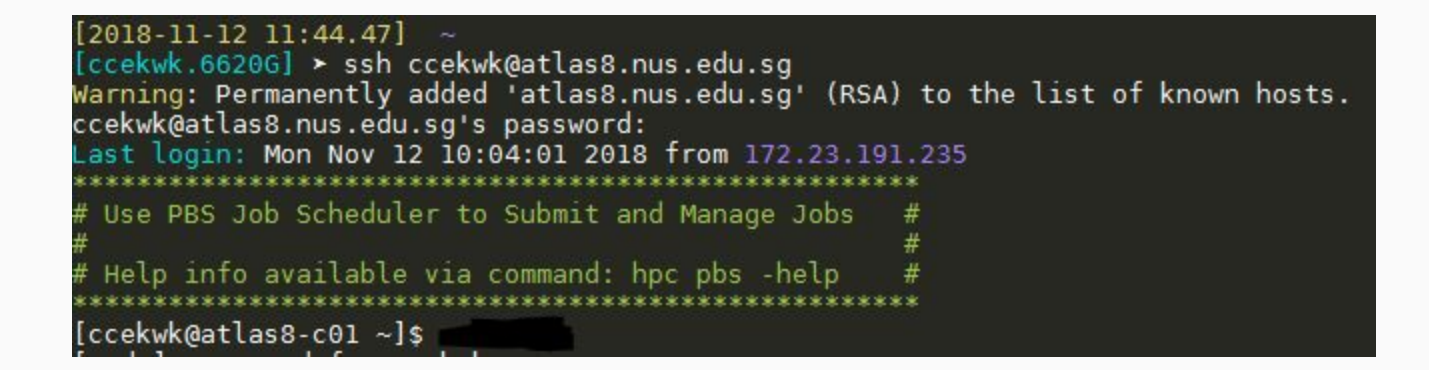

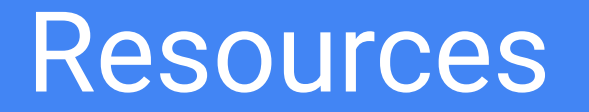

### **Resources: Hardware**

#### Standard CPU HPC Clusters

- Atlas 7, 8, 9
- $\circ$  Tiger
- GPU Clusters
  - 9 nodes x 4 Nvidia Tesla V100-32GB

#### Resources: Hardware/Storage

| Directories        | Feature               | Disk Quota | Backup   | Description                                                                |
|--------------------|-----------------------|------------|----------|----------------------------------------------------------------------------|
| /home/svu/\$USERID | Global                | 20 GB      | Snapshot | Home Directory.<br>U:drive on your PC.                                     |
| /hpctmp/\$USERID   | Local on all clusters | 500 GB     | No       | Working Directory.<br>Files older than 60 days are<br>purged automatically |

Note: Type "hpc s" to check your disk quota for your home directory

#### Queues

| Queue<br>Name | Min. No. of CPU<br>Cores | Max No. of<br>CPU Cores | Max Nodes         | Memory (Max) per node |
|---------------|--------------------------|-------------------------|-------------------|-----------------------|
| parallel24    | 24 (2 Socket)            | 96 (8 Sockets)          | 4 (2 Socket/node) | 197 GB                |
| parallel20    | 20 (1 Sockets)           | 80 (4 Sockets)          | 4                 | 196 GB                |
| parallel12    | 12 (2 Sockets)           | 48 (8 Sockets)          | 4 (2 Socket/node) | 49 GB                 |
| openmp        | 1                        | 40 (8 Sockets)          | 4 (2 Socket/node) | 49 GB                 |
| short         | 1                        | 36 (3 Sockets)          |                   | 49 GB                 |

# Anaconda Python

module load miniconda

### Using Anaconda (Setup)

To use conda, run the following commands **once** in the login node:

module load miniconda
conda config --set auto\_activate\_base false

### **Creating Conda Environments**

• You can create conda environments in the login nodes with the following commands

```
bash
module load miniconda
conda create -n my_conda_env_name python=3.8
```

- You can replace 3.6 with the version you want.
  - e.g.: 2.7, 3.5, 3.7, 3.9

It is suggested to install the conda environment on a login node that corresponds to the queue you intend to use.

There will be dependency issues otherwise.

| Queue Name | Login Node to Use |
|------------|-------------------|
| parallel24 | Atlas8            |
| parallel20 | Atlas8            |
| parallel12 | Atlas7            |
| parallel8  | Atlas7            |
| openmp     | Atlas7            |
| short      | Atlas7            |

### Activate Conda Environment

• To use the conda environment you've create, use the following command

#### conda activate my\_conda\_env\_name

• The name of the conda env will then appear next to your shell prompt

(my\_conda\_env\_name) [ccekwk@atlas8-c01 ~]\$

- You can now install packages and use your python environment
- Use Atlas 6/7/8 to install packages
- Atlas 9 has NO INTERNET ACCESS

### Installing Packages

conda install [-c channel\_name] package\_name -n env\_name

Example:

```
conda install -c conda-forge numpy -n myenv
```

More details here: https://docs.conda.io/projects/conda/en/latest/user-guide/tasks/manage-pkg s.html

#### **Interactive Python**

For running python interactively, you can just run it on the login nodes.

However if you have a long running job/processing to do, please submit it as a job by following the next 2 slides.

#### PBS Job Script Template: Atlas8 Queue (CPU)

```
#!/bin/bash
#PBS -P Project_Name_of_Job
#PBS -j oe
#PBS -N Job_Name_1
#PBS -q parallel24
#PBS -l select=1:ncpus=24:mem=48gb
#PBS -l walltime=00:24:00
```

```
cd $PBS_0_WORKDIR;
```

```
source /etc/profile.d/rec_modules.sh
```

```
module load miniconda
bash
. ~/.bashrc
```

conda activate conda\_env\_name
python my\_python\_script.py

Green is user configurable Black is fixed

### Job Scripts for Other Queues

To utilise other queues (e.g.: parallel8, parallel12, short, serial)

- Change #PBS -q to target queue
- Change #PBS -1 select=1:ncpus=20:mem=48gb to respective queue resource values. (Or do not include mem=XXgb to use default value)

## Installing Python Packages

### **Python Packages**

- For Anaconda: If you are using miniconda module,
  - please use conda to install packages (see next slide)
- To search Anaconda's package repository,
  - <u>https://anaconda.org/anaconda/repo</u>
- If the package you want to install is not available on Anaconda repositories, you can use pip install.
- If you need help, drop us a request
  - <u>https://ntouch.nus.edu.sg/ux/myitapp/#/catalog/home</u>
- Use Atlas 6/7/8 to install packages
- Atlas 9 has NO INTERNET ACCESS. DO NOT USE

### **Installing Packages using Conda**

- Ensure that you have activated your conda environment on the login node
- When you are in your conda environment, use the following command to install packages

conda install package\_name

• If you're using conda-forge

conda install -c conda-forge package\_name

### Installing tar.gz Packages using Conda

• If for some reason you're installing a .tar.gz downloaded from conda-forge or Anaconda's repository, use the following command to install

conda install package.tar.gz

1. For example if you download this:

https://anaconda.org/conda-forge/xgboost/0.81/download/linux-64/xgboost-0.81-py37hf484d3e\_1000.tar.bz2

2. The command would be

conda install xgboost-0.81-py37hf484d3e\_1000.tar.bz2

## **PBS Job Scheduler**

### Steps

#### You have to run:

- 1. Prepare your **python script** in your working directory
- 2. Create a PBS job script and save it in your working directory
  - a. Example job scripts are in the following 2 slides
- 3. Submit PBS job script to PBS Job Scheduler

Server will run:

- 1. Job is in PBS Job Scheduler queue
- 2. Job Scheduler waits for server resources to be available
- 3. If available, Job Scheduler runs your script on remote server

#### Submitting a Job

Save your job script (previous slides for examples) in a text file (e.g. train.pbs) then run the following commands

shell\$ qsub train.pbs
675674.venus01

shell\$ qstat -xfn

venus01:

|                |          |       |            |        |     |     | Req'd  | Req'd |   | Elap |
|----------------|----------|-------|------------|--------|-----|-----|--------|-------|---|------|
| Job ID         | Username | Queue | Jobname    | SessID | NDS | TSK | Memory | Time  | S | Time |
|                |          |       |            |        |     |     |        |       | _ |      |
| 669468.venus01 | ccekwk   | azgpu | cifar_noco |        | 1   | 1   | 20gb   | 24:00 | F |      |
|                |          |       |            |        |     |     |        |       |   |      |
| 674404.venus01 | ccekwk   | azgpu | cifar_noco |        | 1   | 1   | 20gb   | 24:00 | F |      |
| TestVM/0       |          |       |            |        |     |     |        |       |   |      |
| 675674.venus01 | ccekwk   | azgpu | cifar_noco |        | 1   | 1   | 20gb   | 24:00 | Q |      |
|                |          |       |            |        |     |     |        |       |   |      |

Statuses: Q(ueue), F(inish), R(unning), E(rror), H(old)

| [ccekwk@atlas8-<br>697978.venus01<br>[ccekwk@atlas8- | c01 class:<br>c01 class: | ification<br>ification | ]\$ qsub tra:<br>]\$ qstat -x | in.pbs<br>fn |     |        |        |       |   |      |
|------------------------------------------------------|--------------------------|------------------------|-------------------------------|--------------|-----|--------|--------|-------|---|------|
| venus01:                                             |                          |                        |                               |              |     |        |        |       |   |      |
|                                                      |                          |                        |                               |              |     | -      | Req'd  | Req'd |   | Elap |
| Job ID                                               | Username                 | Queue                  | Jobname                       | SessID       | NDS | TSK    | Memory | Time  | S | Time |
|                                                      |                          |                        |                               |              |     | 17.7.7 | 111111 | 65555 |   |      |
| 695126.venus01                                       | ccekwk                   | azgpu                  | citar_noco                    | 117          | 1   | 4      | 40gb   | 24:00 | F | 7.7  |
| 697978.venus01<br>TestVM/0*4                         | ccekwk                   | azgpu                  | cifar_noco                    |              | 1   | 4      | 40gb   | 24:00 | R |      |
| [ccekwk@atlas8-                                      | c01 class:               | ification              | ]\$ 📙                         |              |     |        |        |       |   |      |

Statuses: Q(ueue), F(inish), R(unning), E(rror), H(old)

#### Submitting a Job

| Action                            | Command                |
|-----------------------------------|------------------------|
| Job submission                    | qsub my_job_script.txt |
| Job deletion                      | qdel my_job_id         |
| Job listing (Simple)              | qstat                  |
| Job listing (Detailed)            | qstat -ans1            |
| Queue listing                     | qstat -q               |
| Completed Job listing             | qstat -H               |
| Completed and Current Job listing | qstat -x               |
| Full info of a job                | qstat -f job_id        |

### Log Files

- Output (stdout)
  - o stdout.\$PBS\_JOBID
- Error (stderr)
  - $\circ \quad \texttt{stderr.\$PBS\_JOBID}$
- Job Summary
  - o job\_name.o\$PBS\_JOBID

| [ccekwk@atlas | 8-c01 ( | classi   | fication] | \$ ls | -1 |       |                         |
|---------------|---------|----------|-----------|-------|----|-------|-------------------------|
| LOLAL 10004   | 100.000 | None and |           |       |    |       |                         |
| - rw 1        | ccekwk  | admin    | 15325     | Nov   | 12 | 12:24 | citar10_resnet.py       |
| -rw 1         | ccekwk  | admin    | 865       | Nov   | 12 | 12:26 | cifar_nocont.o697978    |
| drwx 2        | ccekwk  | admin    | 348       | Nov   | 12 | 12:28 | logs                    |
| -rw 1         | ccekwk  | admin    | 13589605  | 0ct   | 19 | 11:04 | logs.tar.gz             |
| drwx 3        | ccekwk  | admin    | 456       | Sep   | 21 | 16:04 | mnist                   |
| drwxr-xr-x 2  | ccekwk  | admin    | 98        | Nov   | 12 | 12:26 | saved models            |
| -rw 1         | ccekwk  | admin    | 1209      | Nov   | 12 | 12:26 | stderr.697978.venus01   |
| -rw 1         | ccekwk  | admin    | 62224     | Nov   | 12 | 12:26 | stdout.697978.venus01   |
| -rw 1         | ccekwk  | admin    | 832       | 0ct   | 3  | 13:29 | tf_gcpu24.pbs           |
| -rw 1         | ccekwk  | admin    | 849       | Sep   | 28 | 16:39 | tf.pbs                  |
| -rw 1         | ccekwk  | admin    | 612       | 0ct   | 1  | 08:55 | train gpu container.pbs |
| -rw 1         | ccekwk  | admin    | 300       | Nov   | 8  | 13:21 | train.pbs               |
| [ccekwk@atlas | 8-c01 ( | classi   | fication] | \$    |    |       |                         |

## FAQ/Common Problem

#### **Permissions Error**

If you encounter a permission error when creating environments or installing packages, execute the following commands:

mkdir ~/conda\_envs
echo "export CONDA\_ENVS\_PATH=~/conda\_envs/" >> ~/.bashrc

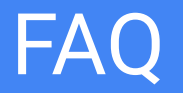

Q: I submitted a job and it failed. The error is

#PBS: bad interpreter: No such file or directory

A: There are hidden characters (^M, etc) in your job script.

Check: cat -v my\_text\_file.txt

Fix: Use dos2unix tool to remove them, or manually remove them in vim.

This happens when you create or copy text files from Windows systems to Linux.

#### FAQ

Q: I encounter some tkinter error when using matplotlib, I need to install python-tk

A: tkinter is one of many backends for matplotlib. Tkinter is a GUI framework but our environment is headless.

Tkinter will not work. You'd have to use an alternative backend.

```
import matplotlib
matplotlib.use('agg')
import matplotlib.pyplot as plt
```

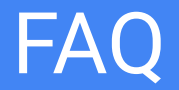

Q: I have issue redirecting output to a file (using tee/ bash redirection) from my python script which uses multiprocessing library.

A:

Put

sys.stdout.flush()

after each print() line

# Help is available:

https://ntouch.nus.edu.sg/ux/myitapp/#/catalog/home